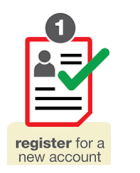

**FIRST TIME REGISTRATION** 

To register at UDIN portal, please take the following steps:

Step 1: Enter the homepage https://udin.icai.org

Step 2: Click button "For first time sign up, click here"

| JNIQ<br>F | UE DOCU<br>OR PRAC | ISTITUTE OF C<br><u>A Professiona</u><br>JMENT IDJ<br>TISING CH | HARTERED AC<br>1 Development Co<br>ENTIFICA<br>IARTEREI | COUN<br>mmittee<br>TION<br>D AC | ITANTS (<br>(Setup by an<br>Initiative<br>INUN<br>COUN | OF INDIA<br>Act of Parliament)<br>IBER (UDIN<br>NTANTS | 1)<br> |
|-----------|--------------------|-----------------------------------------------------------------|---------------------------------------------------------|---------------------------------|--------------------------------------------------------|--------------------------------------------------------|--------|
| НОМЕ      | HOW IT WORKS?      | SIGNUP HERE                                                     | SEARCH UDIN                                             | HELP                            | FAQS                                                   | ICAI HOME                                              |        |
| How       |                    |                                                                 |                                                         |                                 | Me                                                     | mber Login                                             |        |
| It        | SIGN UP            |                                                                 | VERATE PRINT                                            |                                 | Username (Siz                                          | x-digits Membership No.)                               |        |
| Works     | s?                 | UDI                                                             | N UDIN                                                  |                                 | Password                                               |                                                        |        |
|           |                    | Search UDIN                                                     |                                                         |                                 |                                                        | LOGIN                                                  |        |
| Enter     | UDIN               |                                                                 |                                                         |                                 | Forgot Passwore                                        | d   First time Sign Up? Click Here                     |        |
|           | 1443 Enter C       | aptcha Numerals                                                 |                                                         |                                 |                                                        |                                                        |        |
|           |                    | SEARCH                                                          |                                                         |                                 |                                                        |                                                        |        |
|           |                    |                                                                 |                                                         |                                 |                                                        |                                                        |        |
|           |                    |                                                                 |                                                         |                                 |                                                        |                                                        |        |

**Step 3:** Enter your six-digit Membership No., Date of Birth and Date of Enrollment, and click the "Send OTP".

| New Credentials                                                                       |  |  |  |  |  |  |  |  |
|---------------------------------------------------------------------------------------|--|--|--|--|--|--|--|--|
| Please input your details below to generate UDIN credentials.                         |  |  |  |  |  |  |  |  |
| These credentials will be sent you through email and sms that is registered with ICAI |  |  |  |  |  |  |  |  |
| Six Digits Membership Number<br>(MRN):                                                |  |  |  |  |  |  |  |  |
| Date of Birth:                                                                        |  |  |  |  |  |  |  |  |
| Date of Enrollment:                                                                   |  |  |  |  |  |  |  |  |
|                                                                                       |  |  |  |  |  |  |  |  |
| Send OTP                                                                              |  |  |  |  |  |  |  |  |

An OTP will be sent to you at the mobile and email, as registered with the ICAI.

| Please input your detail<br>These credentials will be sent you th | s below to generate UDIN credentials.<br>1rough email and sms that is registered with ICAI |  |  |  |
|-------------------------------------------------------------------|--------------------------------------------------------------------------------------------|--|--|--|
| Six Digits Membership Number (MRN):                               | XXXXXXXXX                                                                                  |  |  |  |
| Date of Birth:                                                    | DD/MM/YYYY<br>DD/MM/YYYY                                                                   |  |  |  |
| Date of Enrollment:                                               |                                                                                            |  |  |  |
| Enter OTP:                                                        |                                                                                            |  |  |  |
| We have sent OTP to your mobile no. XXXXXXX                       | X260 and email address vishal.******@icai.in in our records                                |  |  |  |
| 1                                                                 | Resend OTP                                                                                 |  |  |  |
|                                                                   |                                                                                            |  |  |  |
|                                                                   | Continue                                                                                   |  |  |  |

**Step 4:** Enter OTP received and click "Continue", you will receive username and system generated password at the mobile and email, as registered with the ICAI.

| но                                                                                                    | ME F                                 | IOW IT WORKS?                   | SIGNUP HERE     | SEARCH | IUDIN | HELP | FAQS            | ICAI HOME                        |
|----------------------------------------------------------------------------------------------------|--------------------------------------|---------------------------------|-----------------|--------|-------|------|-----------------|----------------------------------|
| have sent your login credentials to your mobile no. 991X<br>have sent your login credentials to your email vishal.****                                                                                                    | XXXX60 in our :<br>****®icai in addr | records.<br>ess in our records. |                 |        |       |      |                 |                                  |
| I                                                                                                    | How                                  | <b>d</b>                        |                 |        |       |      | Me              | mber Login                       |
| TA<br>TA                                                                                                    | It<br>Iorks2                         | SIGN UP                         |                 | NERATE | PRINT |      | Username (Six   | Array<br>-digits Membership No.) |
| , in the second second s | OIKS:                                |                                 |                 |        | UDIN  |      | Password        |                                  |
|                                                                                                    |                                      |                                 | Search UDIN     |        |       |      |                 | LOGIN                            |
|                                                                                                    | Enter UDIN                           | I                               |                 |        |       |      | Forgot Password | I   First time Sign Up? Click He |
|                                                                                                    | 1787                                 | Enter C                         | aptcha Numerals |        |       | 1 -  |                 |                                  |
|                                                                                                    |                                      |                                 | SEARCH          |        |       |      |                 |                                  |
|                                                                                                    |                                      |                                 |                 |        |       | _    |                 |                                  |

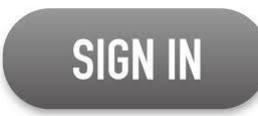

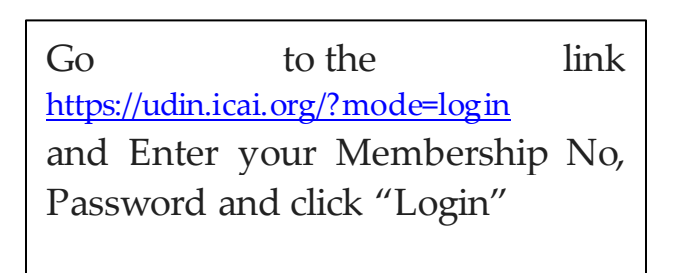

| Member Login                                     |
|--------------------------------------------------|
| Username (Six-digits Membership No.)             |
| Password                                         |
| LOGIN                                            |
| Forgot Password   First time Sign Up? Click Here |

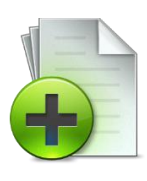

## **GENERATE UDIN**

- ✓ After login, click "Generate UDIN"
- ✓ Enter details such as, your Client Reference Code/Number, Document Issued, Document Description, Date of Document, Keywords/Values (minimum three) with in the document and click the button "Send OTP". Firm Registration Number (FRN) is Optional.
- ✓ An OTP will be sent to you at the mobile and email, as registered with the ICAI.
- ✓ Enter OTP received and click the button "Preview". You will see the details you have entered for generating the UDIN.
- ✓ If there is any change in the content, you should click the button "Back" or else click the button "Submit"
- ✓ A UDIN will be generated and you can use that UDIN on the document for which it has been generated

|          | Gara                                        | ente LIDIN       |   |
|----------|---------------------------------------------|------------------|---|
| -        | Gener                                       | rate ODIN        | - |
| 2        | Enter new                                   | document details |   |
|          |                                             | andatory Fields  |   |
| 00       | Membership Registration Number or MRN       |                  |   |
| · · /    | Member Name.                                |                  |   |
| GENERATE | E-mail ID:                                  |                  |   |
| UDIN     | Your Firm Registration No. or FRN.          |                  |   |
|          | Firm Name:                                  |                  |   |
|          | "Your Client Reference Code/Number          |                  |   |
|          | "Document Issued Under                      | Please Select    |   |
|          | "Document Description:                      |                  |   |
|          | *Date of Document:                          | (Million Care)   |   |
|          | Keywords/Values: (Do not disclose client de | (daminy))        |   |
|          | * 1. Please Select *                        | Mandatory Value  | 1 |
|          | *2 Please Select Y                          | Mandatory Value  |   |
|          | *3 (Please Select V                         | Mandatory Value  | 1 |
|          | d Dianas Calast                             | Optional Value   |   |
|          | 4. (*10030 20001 ·                          | Optional value   |   |
|          | 5. Please Select                            | Optional Value   |   |

| UDIN - Previe                          | w          |
|----------------------------------------|------------|
| Membership Registration Number or MRN: |            |
| Member Name:                           |            |
| E-mail ID:                             |            |
| Your Firm Registration No. or FRN:     |            |
| Firm Name:                             |            |
| Your Client Reference Code/Number:     | XXXXXX     |
| Document Issued Under:                 | Accounting |
| Document Description:                  | XXXXX      |
| Date of Document:                      | 01/07/2018 |
| Keywords/Values:                       |            |
| Revenue                                | XXXXX      |
| Net worth                              | XXXXXX     |
| Loan amount                            | XXXXX      |
| Back                                   |            |

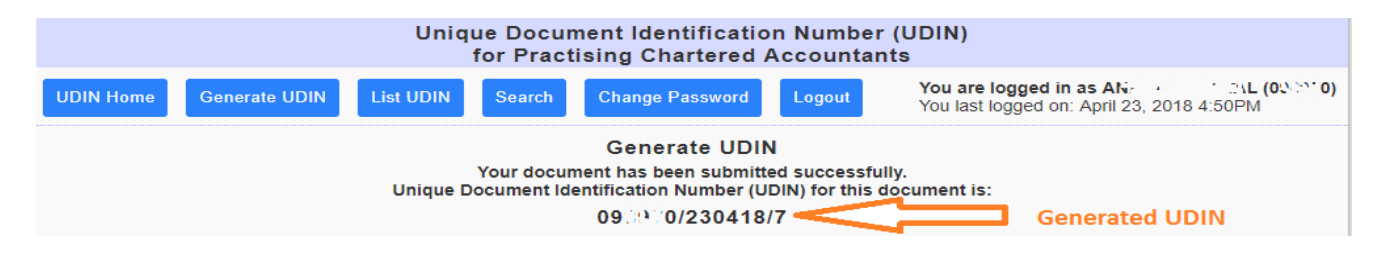

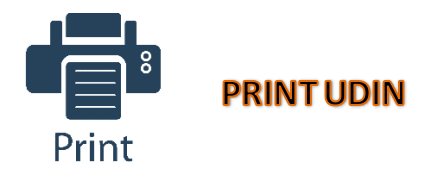

UDIN that have been generated would be displayed as watermarked on document(s) else the UDIN can be mentioned on the document(s) using a pen. "List UDIN" menu can be used to print the UDIN.

|    |                                                                                                    |            |      | U    | nique Documen<br>for Practisin  | t Identificatio<br>g Chartered <i>I</i> | n Number (l<br>Accountants | JDIN)               |                                                                                               |                           |
|----|----------------------------------------------------------------------------------------------------|------------|------|------|---------------------------------|-----------------------------------------|----------------------------|---------------------|-----------------------------------------------------------------------------------------------|---------------------------|
| UD | JDIN Home         Generate UDIN         List UDIN         Search         Change Password         Logout         You are logged in as A*         ML (0500)           VDIN Home         Generate UDIN         List UDIN         Search         Change Password         Logout         You last logged on: April 23, 2018 4:50PM |            |      |      |                                 |                                         |                            |                     | े <b>\L (05</b> २२२ <b>)</b><br>4:50PM                                                        |                           |
|    | List UDIN Documents                                                                                                    |            |      |      |                                 |                                         |                            |                     |                                                                                               |                           |
| \$ | UDIN                                                                                                    |            | MRN  | Firm | Client Reference<br>Code/Number | Document Issued<br>Under                | Document<br>Description    | Date of<br>Document | Optional<br>Keywords/Values                                                                   | Status                    |
| 1  | . 09:07                                                                                                    | 0/230418/7 | AN.A | 0    | 12345                           | ITA                                     | Balance Sheet              | 01/04/2018          | 1. Profit         10000           2. Debtors         8000           3. Creditors         5000 | Status: Active Print UDIN |

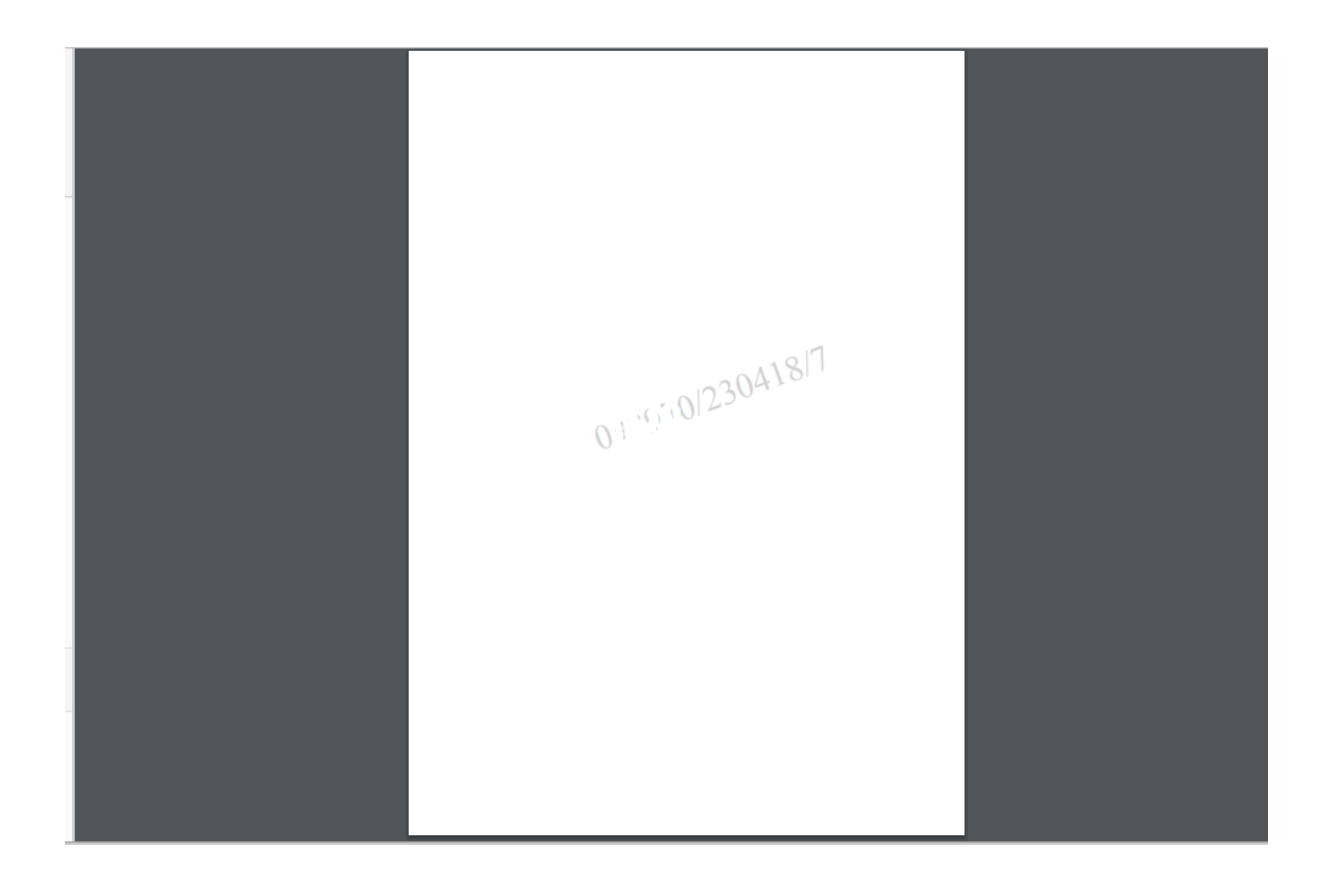

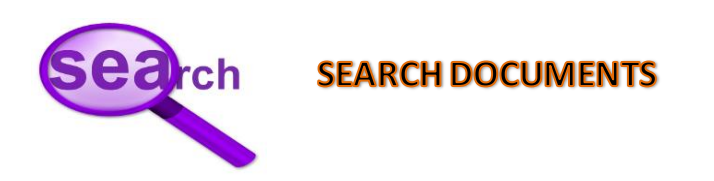

UDIN that have been generated can be searched on the criteria viz. UDIN, FRN, Client Reference Code, Document Issued Under, Date of Document and Document Status. "Search" menu can be used to search the UDIN.

|                         | Unique Document Identifi<br>for Practising Charte | ication Number (UDIN)<br>ered Accountants |                                                                                  |
|-------------------------|---------------------------------------------------|-------------------------------------------|----------------------------------------------------------------------------------|
| UDIN Home Generate UDIN | List UDIN Search Change Pass                      | word Logout You are logo                  | ged in as Attack and Life <b>*/AL (09.2010)</b><br>ged on: April 23, 2018 4:50PM |
|                         | Search UDIN [                                     | Documents                                 |                                                                                  |
|                         | Enter Search                                      | h Details                                 |                                                                                  |
|                         | Unique Document Identification Number (UDIN):     |                                           |                                                                                  |
|                         | Firm Registration No. or FRN:                     |                                           |                                                                                  |
|                         | Client Reference Code/Number:                     |                                           |                                                                                  |
|                         | Document Issued Under:                            | Please Select V                           |                                                                                  |
|                         | Date of Document: (dd/mm/yyyy):                   |                                           |                                                                                  |
|                         | Document Status:                                  | <b>T</b>                                  |                                                                                  |
|                         | Search Type:                                      | Match All OMatch Any                      |                                                                                  |
|                         | Search Re                                         | cords                                     |                                                                                  |

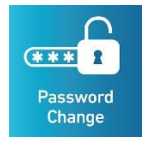

## **Change Password**

registered with the ICAI.

The password generated is encrypted to ensure its appropriate safety. However, Members may change the password at any time. "Change Password" menu can be used to change the password.

| $\checkmark$ | Sign in.                                           | Change Password   |
|--------------|----------------------------------------------------|-------------------|
| $\checkmark$ | Under "Sign-in", select "Change<br>Password" menu. | Set New Password  |
| $\checkmark$ | Enter your current Password.                       | Current password: |
| $\checkmark$ | Enter your new password, then click                | New Password:     |
|              | send OTP. You will receive an OTP                  | Confirm Password: |
|              | on your mobile and email, as                       | Send OTP          |

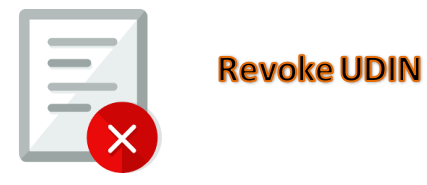

The UDIN once generated can be withdrawn or cancelled with narration. Hence if any user search for this UDIN, appropriate narration indicated by Member with the date of revoke will be displayed for reference. **"List UDIN" menu can be used to revoke the UDIN.** 

| HOME | GENERATE UDIN            | LIST UDIN               | SEARCH                                                | CHANGE PASSWORD | LOGOUT |  |  |  |  |
|------|--------------------------|-------------------------|-------------------------------------------------------|-----------------|--------|--|--|--|--|
|      | Revoke Document          |                         |                                                       |                 |        |  |  |  |  |
|      |                          |                         | Document De                                           | etails          |        |  |  |  |  |
|      | Unique Document Identi   | fication Number (UDIN): | 094890/200418/5                                       |                 |        |  |  |  |  |
|      | Member Details:          |                         | VISHNOI PRATAP                                        | (094890)        |        |  |  |  |  |
|      | Firm Details:            |                         | 0                                                     |                 |        |  |  |  |  |
|      | Client Reference Code/N  | lumber:                 | 12345<br>Companies Act                                |                 |        |  |  |  |  |
|      | Document Issued Under    | :                       |                                                       |                 |        |  |  |  |  |
|      | Document Description:    |                         | GST Audit Certificate<br>20/04/2018                   |                 |        |  |  |  |  |
|      | Date of Document:        |                         |                                                       |                 |        |  |  |  |  |
|      | Optional Keywords/Value  | es:                     | 1. Turnover 100 lac<br>2. tax 1 lac<br>3.<br>4.<br>5. |                 |        |  |  |  |  |
|      | Status:                  |                         | Active                                                |                 |        |  |  |  |  |
|      | Enter reason to revoke t | his document:           | kxxxxxxxxxxxxxxxxxxxxxxxxxxxxxxxxxxxxx                |                 |        |  |  |  |  |
|      |                          |                         | Submit                                                |                 |        |  |  |  |  |